## 第3屆政府服務獎 報名系統操作手冊

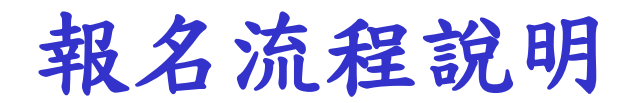

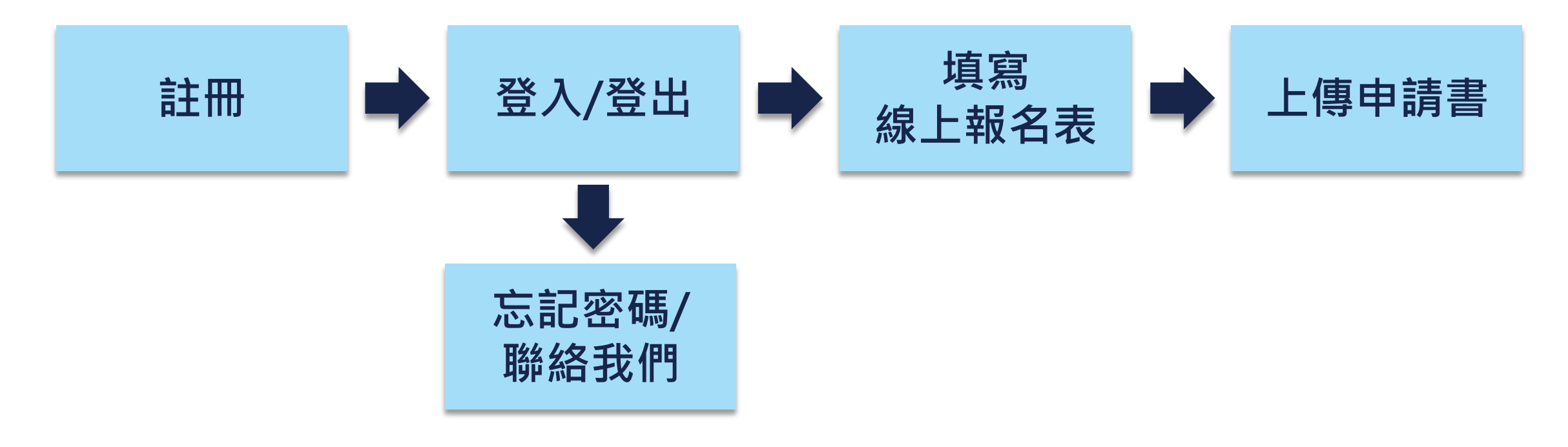

註:點擊流程圖可快速切換簡報瀏覽該功能說明

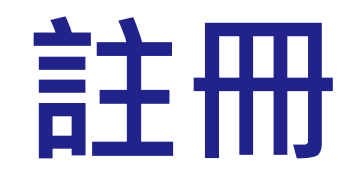

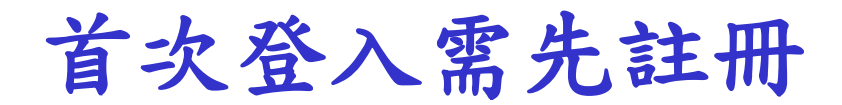

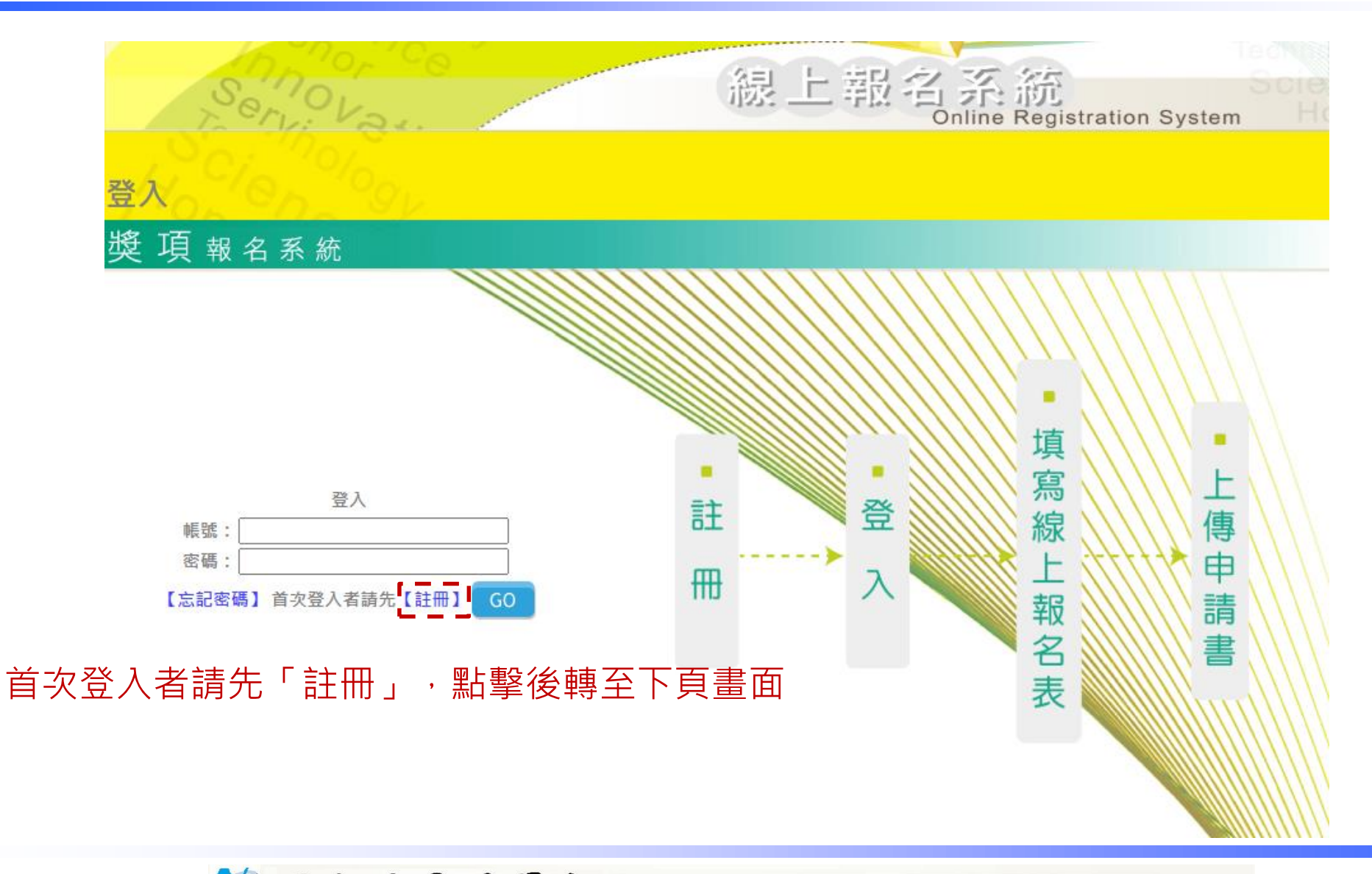

😢 國家發展委員會 NATIONAL DEVELOPMENT COUNCIL

## 填寫帳號及基本資料

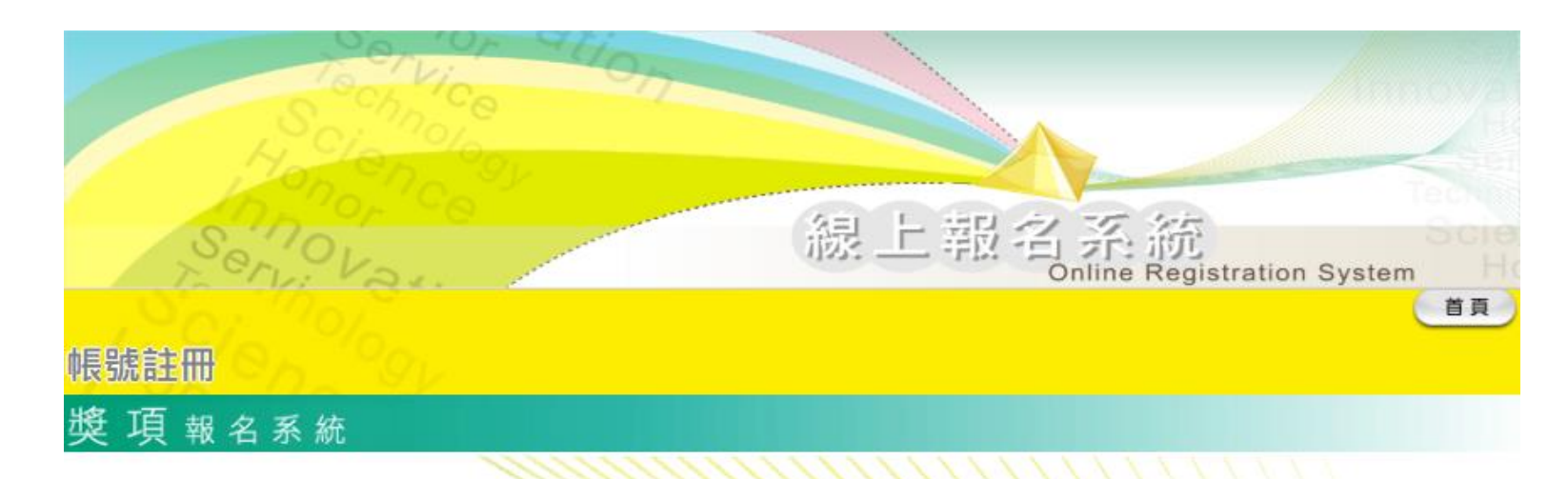

歡迎報名參加國家發展委員會(以下簡稱本會)辦理之第3屆「政府服務獎」活動,本會蒐集您個人資料的目的係為進行活動報名業務之需,蒐集個人資料類別為識別類(C001),包括姓名、電話及電子郵件等資訊。本會將於台灣地區(包括澎湖、金門及馬祖等地區)利用您的個人資料,利用期間至活動結束。您得依個人資料保護法第3條就您的個人資料行使請求查閱、補充、更正、製給複製本及請求停止蒐集、處理、利用及請求刪除等權利。本會於蒐集您的個人資料時,若您選擇不提供個人資料或提供不完全時,將有可能無法報名成功或收不到報名成功通知信及後續與活動相關之訊息。當您送出填寫內容,即表示您同意以上聲明。

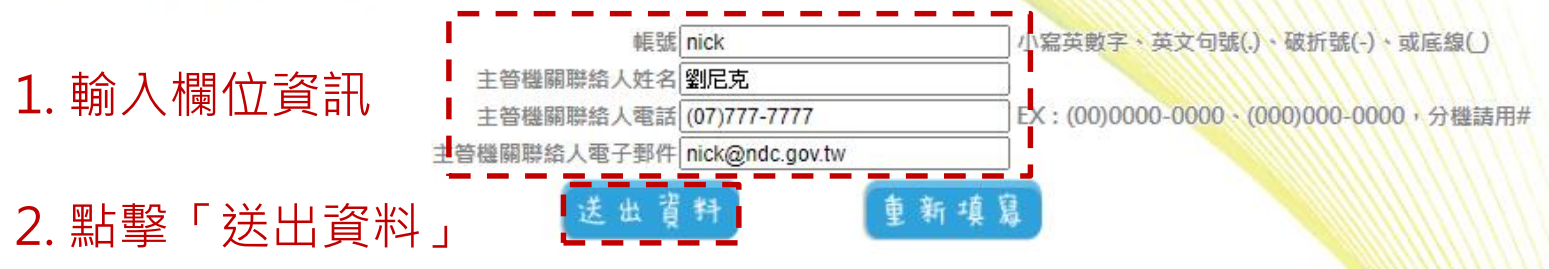

註册成功

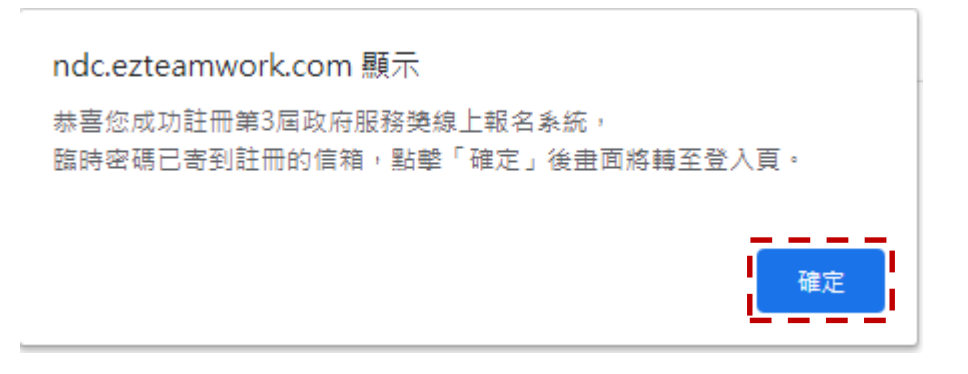

#### 點擊「確定」關閉畫面上的對話框

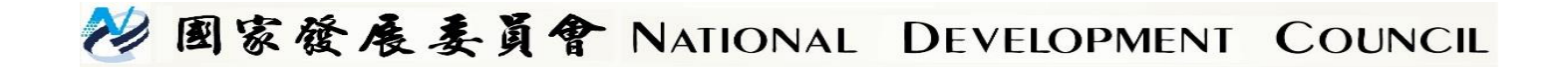

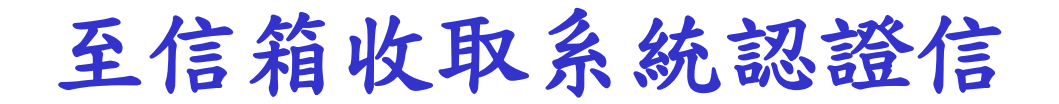

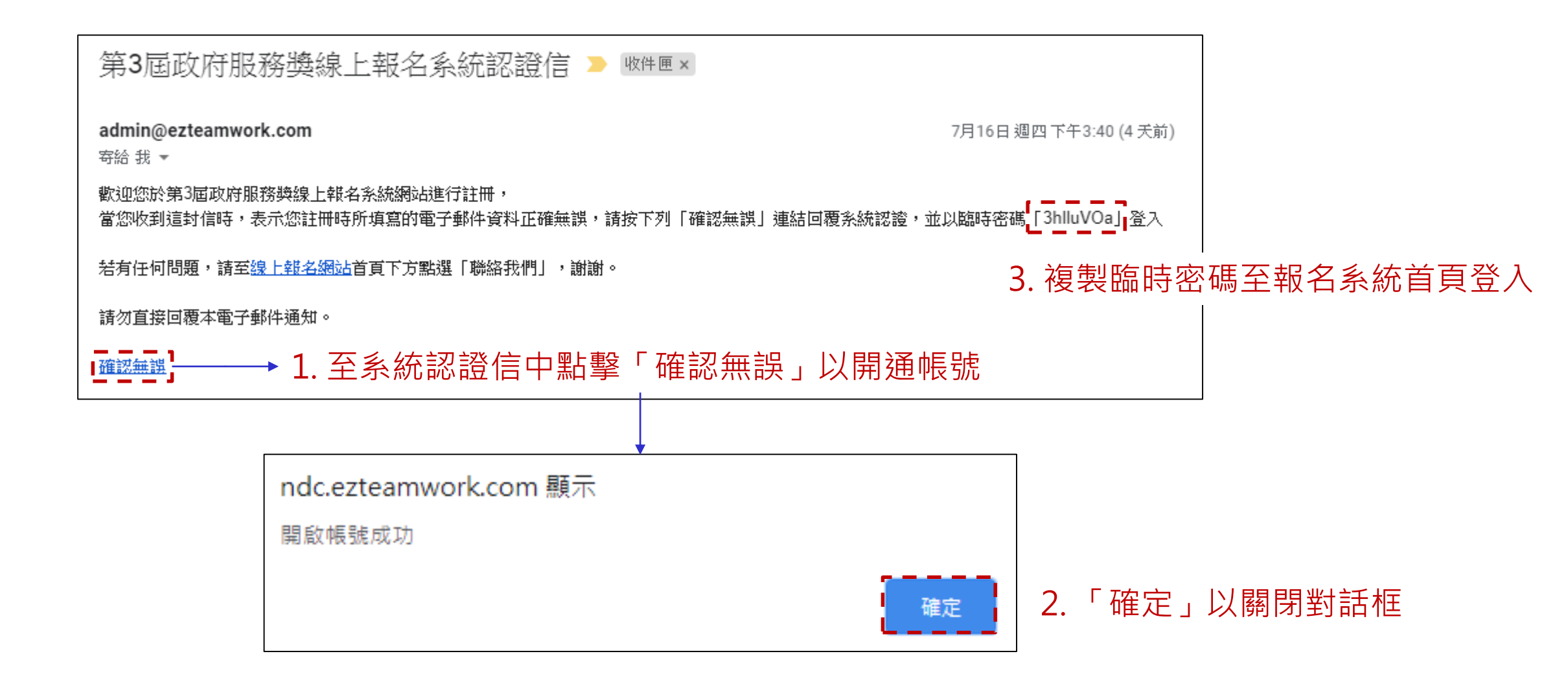

## 填寫帳號密碼以登入

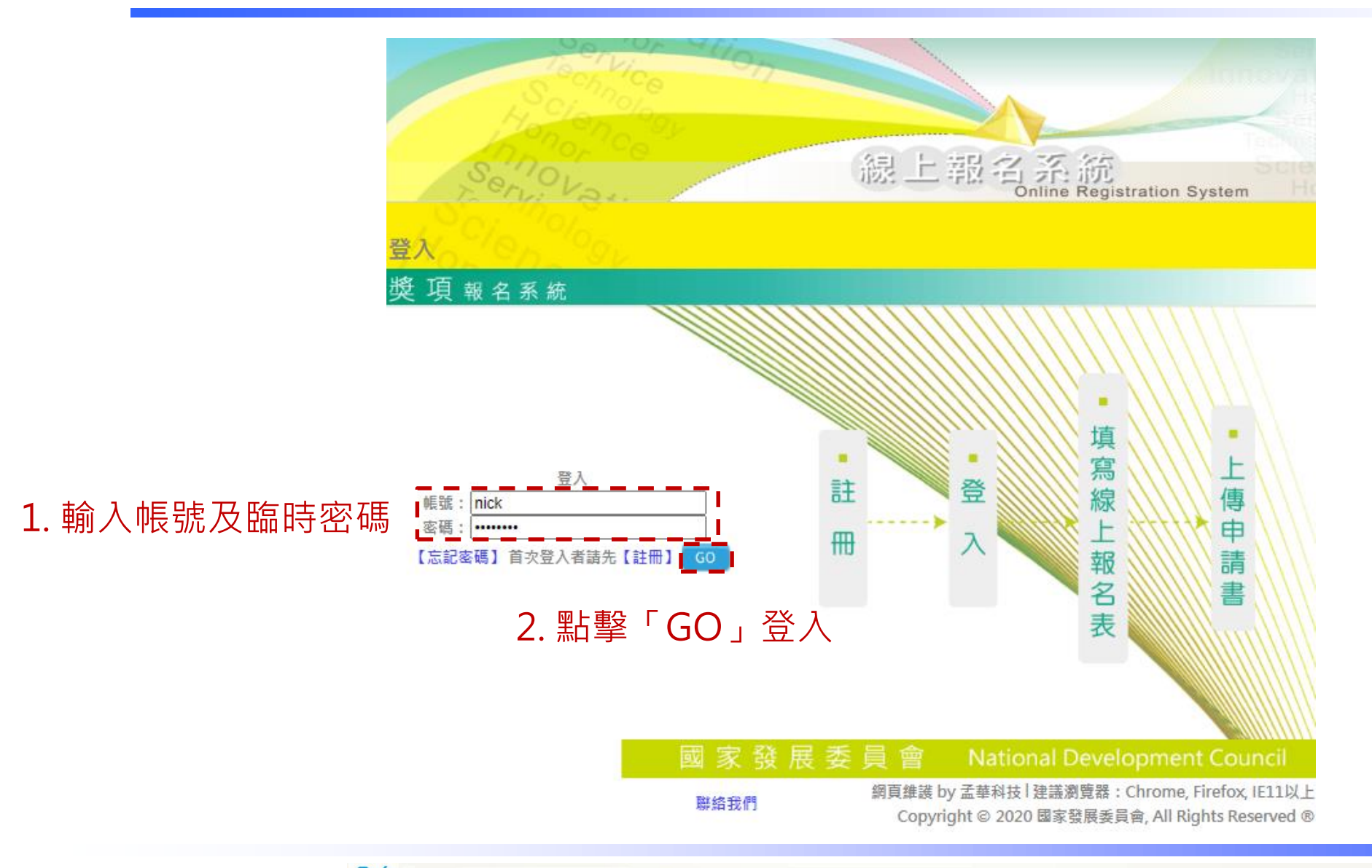

### 首次登入系統需設定新密碼

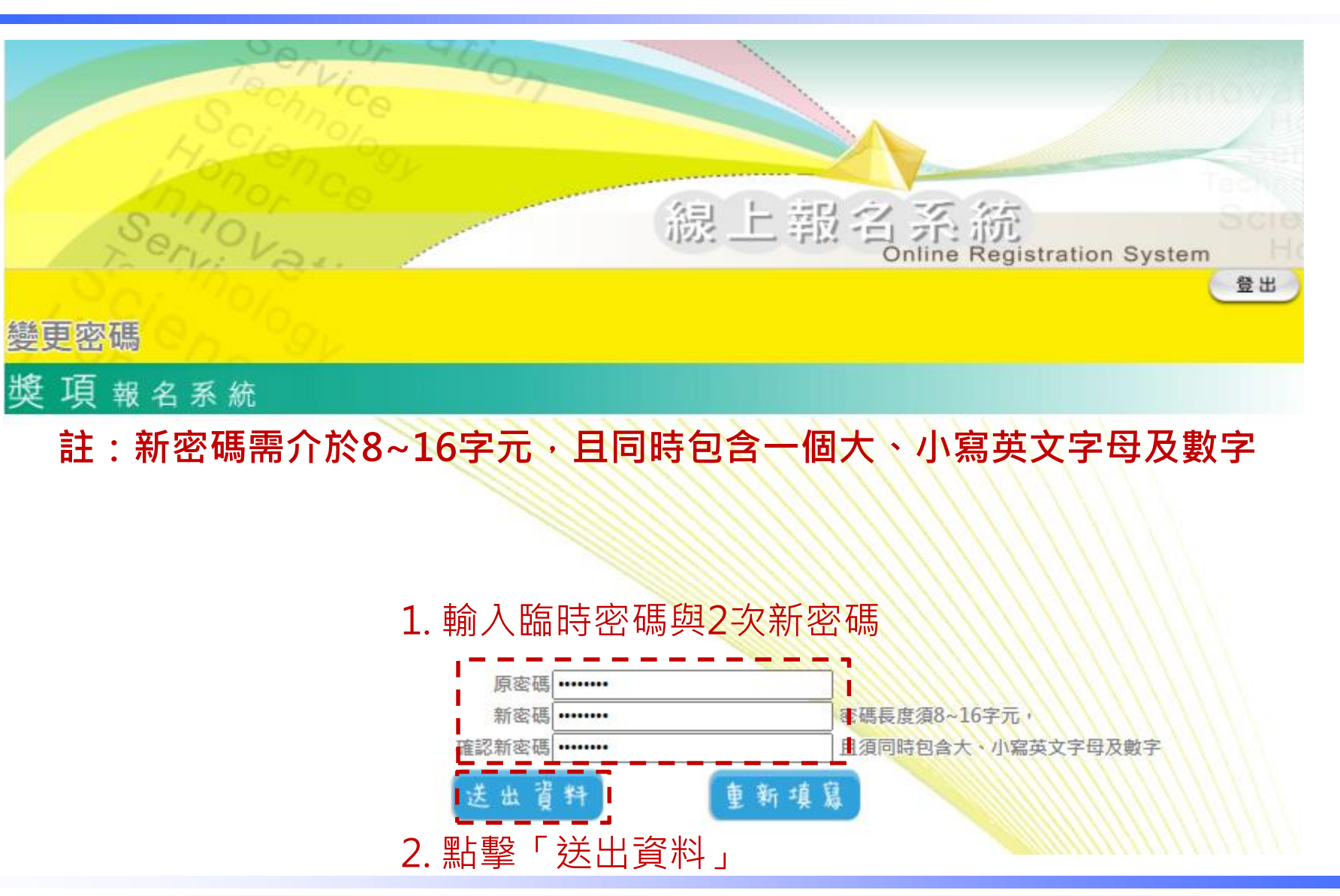

### 更改密碼成功,進入系統報名

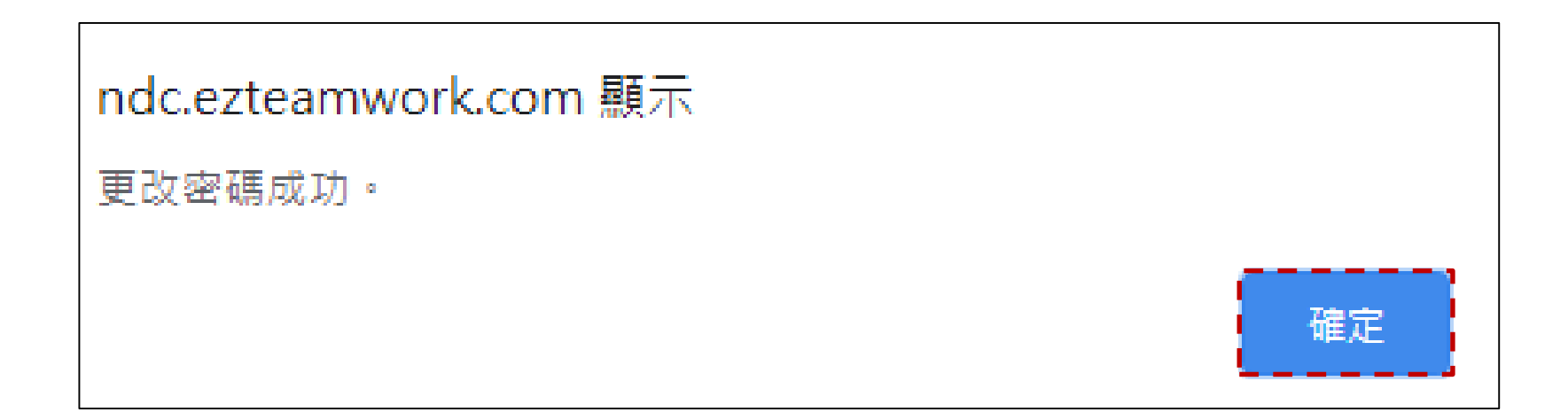

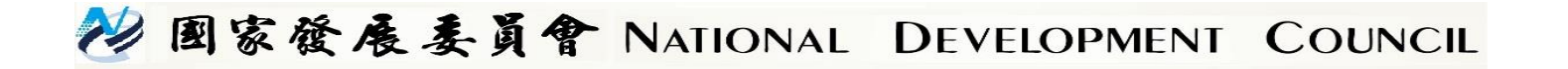

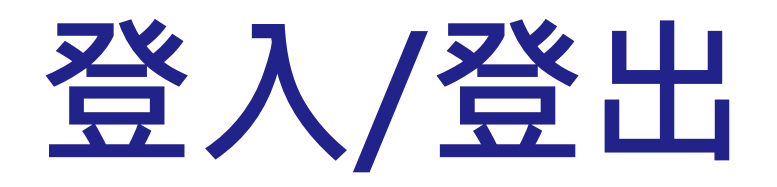

## 填寫帳號密碼以登入

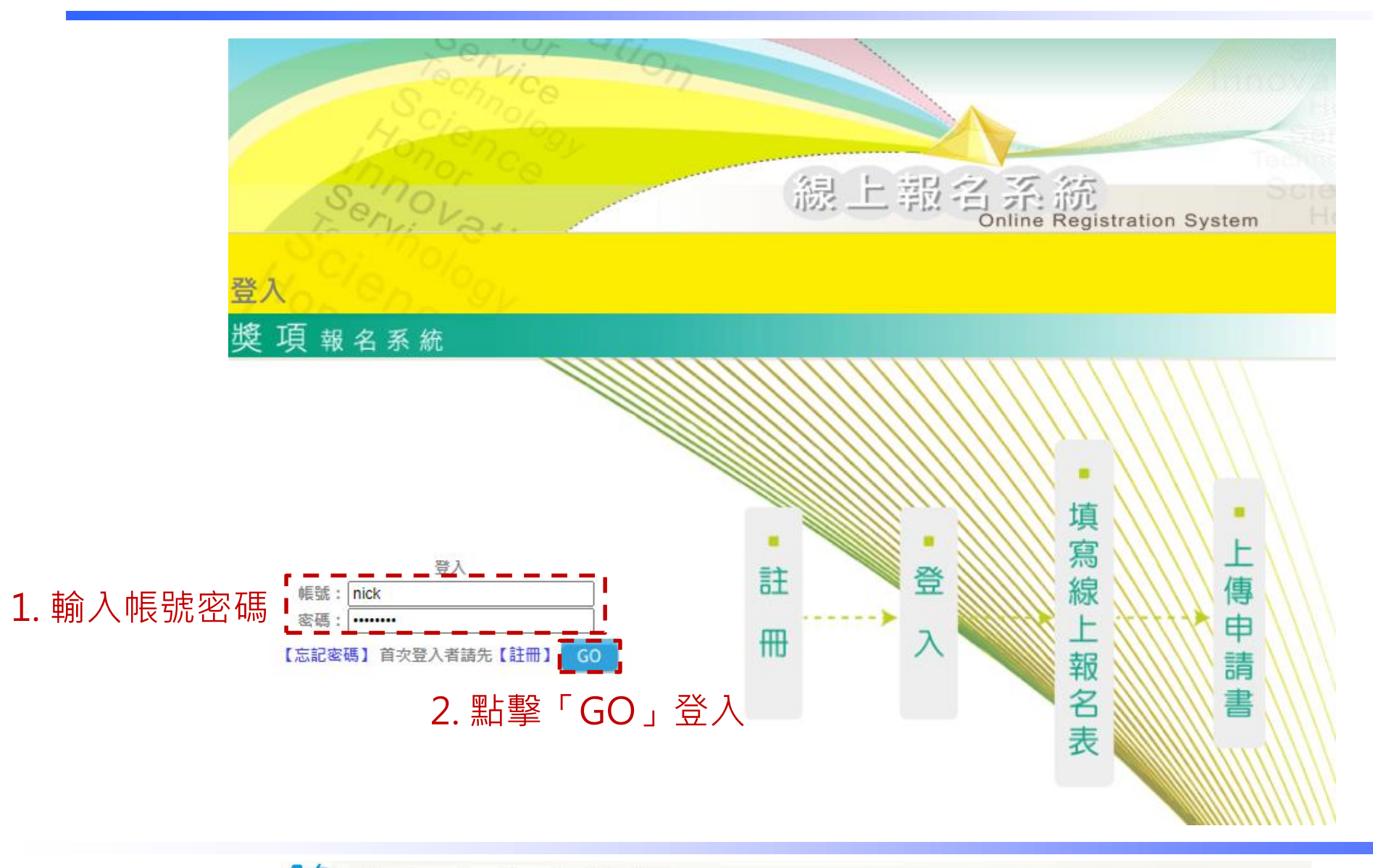

登出

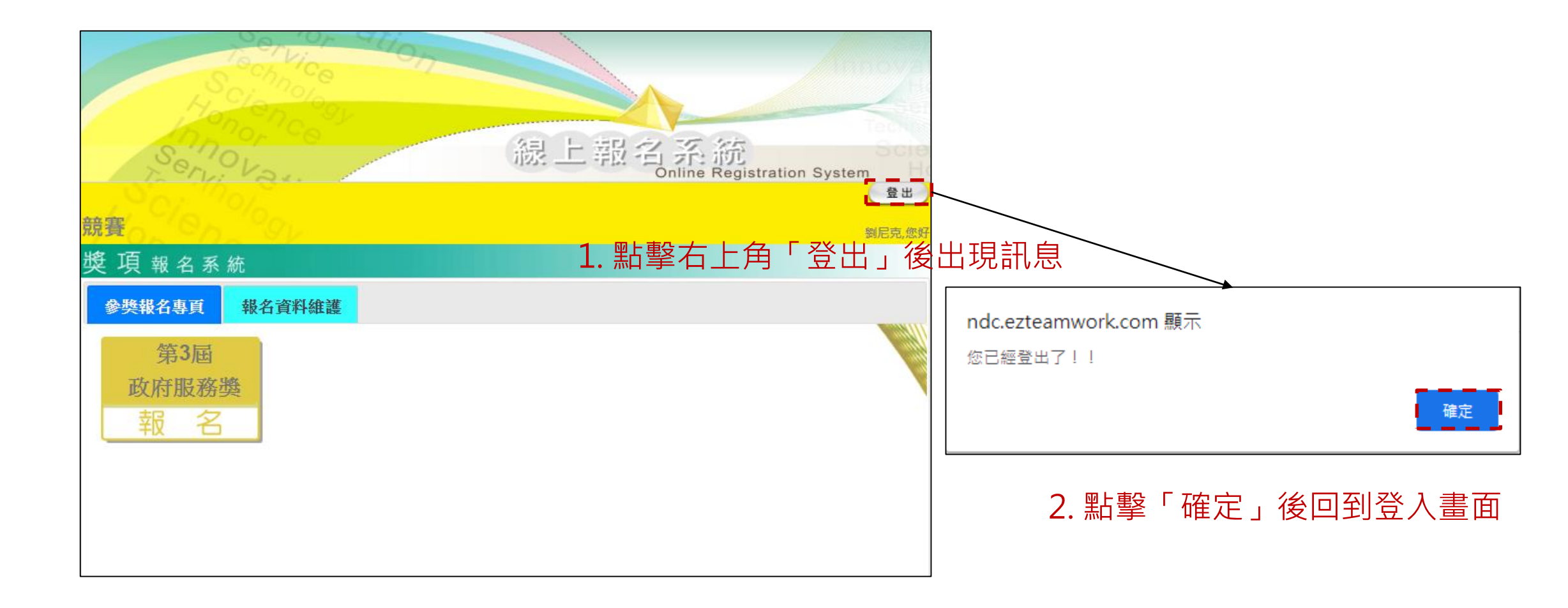

## 填寫線上報名表

選擇參加獎項

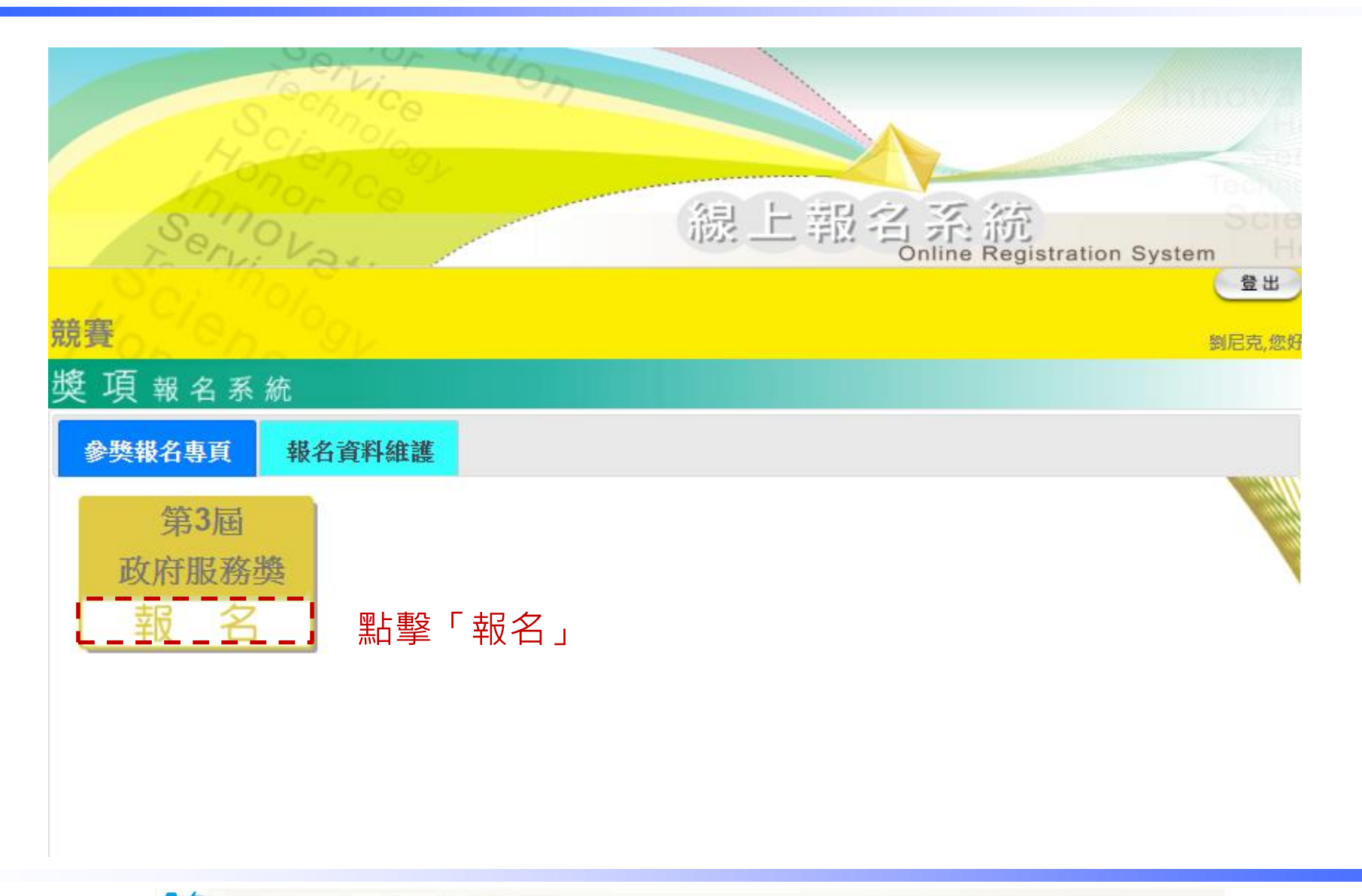

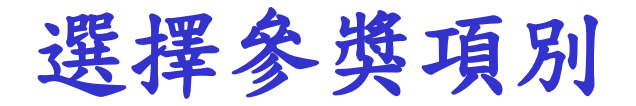

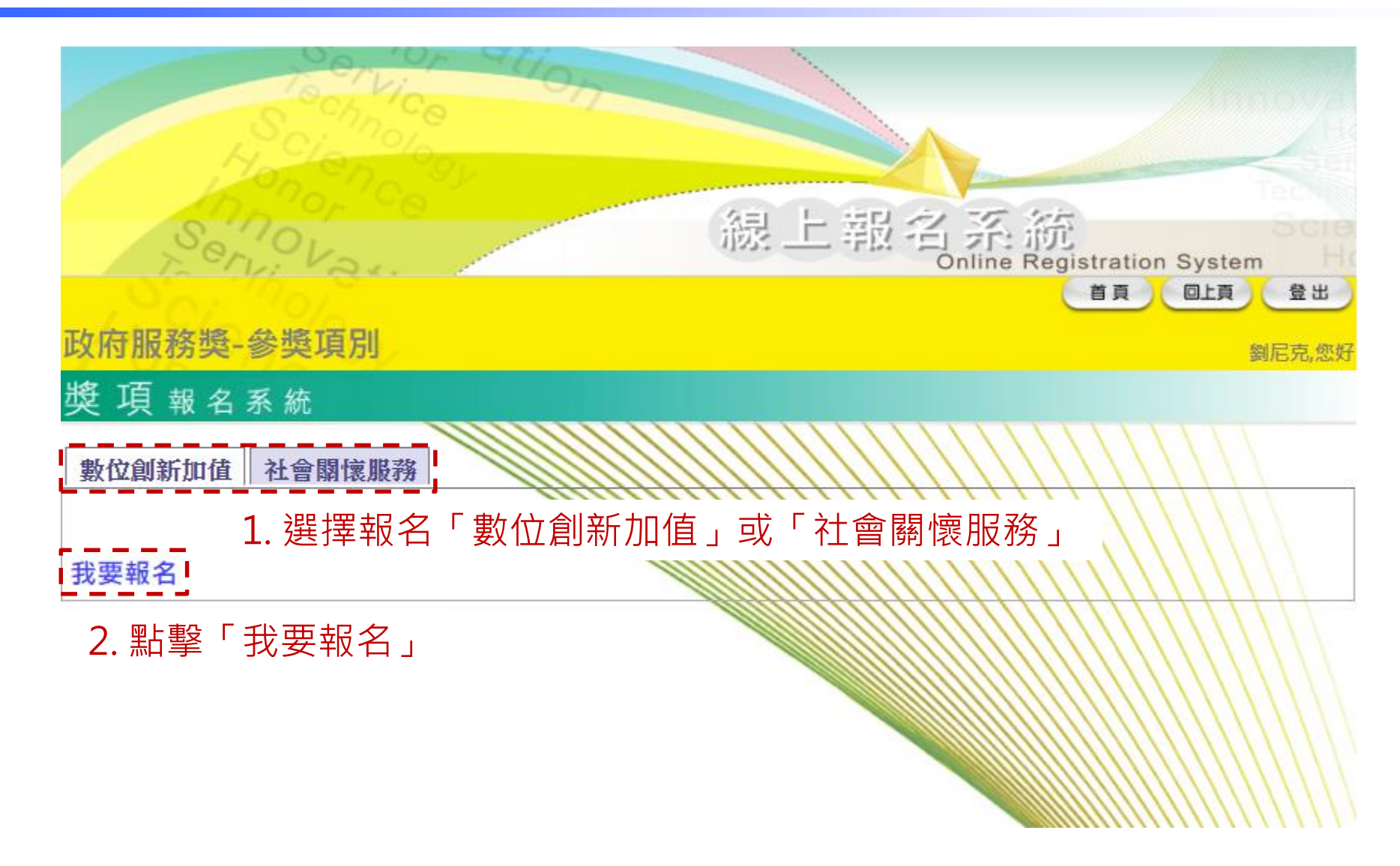

沙国家發展委員會 NATIONAL DEVELOPMENT COUNCIL

填寫報名資料表

獎

填

| 府服  | Serレンション<br>務獎-數位創新加信 | 1               | 線上    | 報名系<br>Online R | 統<br>egistration Syst<br>首頁 回上 | tem<br>日本<br>登出<br>劉尼克,您好 |
|-----|-----------------------|-----------------|-------|-----------------|--------------------------------|---------------------------|
| 項   | 報名系統                  | 註:除「專           | 幕案名稱」 | 外其餘資訊           | 皆為必填欄                          | 位                         |
| 寫報名 | 表<br>参獎項別*:           | 數位創新加值~         |       |                 |                                |                           |
|     | 主管機關名稱*:              | 國家發展委員會         |       | <br>            |                                |                           |
|     | 參獎機關名稱*:              | 國家發展委員會         |       | 1               |                                |                           |
|     | 專案名稱:                 | 服務小幫手           |       | <br>            |                                |                           |
|     | 主管機關聯絡人姓名*:           | 劉〇明             |       | ┃  填寫報名         | る資料                            |                           |
|     | 主管機關聯絡人職稱*:           | 專員              |       | -<br> <br>      |                                |                           |
|     | 主管機關聯絡人電話*:           | (02)2222-2222   |       | 1               |                                |                           |
|     | 主管機關聯絡人電子郵件*:         | nick@ndc.gov.tw |       | <br> <br>       |                                |                           |

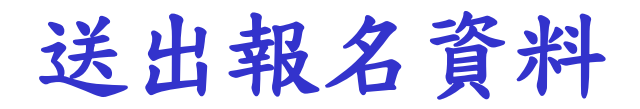

|  |               |                 |             | IX X X |     |       |    |
|--|---------------|-----------------|-------------|--------|-----|-------|----|
|  | 主管機關聯絡人姓名*:   | 劉〇明             |             |        |     |       |    |
|  | 主管機關聯絡人職稱*:   | 專員              |             |        |     |       |    |
|  | 主管機關聯絡人電話*:   | (02)2222-2222   |             |        |     |       |    |
|  | 主管機關聯絡人電子郵件*: | nick@ndc.gov.tw |             |        |     |       |    |
|  | 參獎機關聯絡人姓名*:   | 華O華             |             |        |     |       |    |
|  | 參獎機關聯絡人職稱*:   | 科員              |             |        |     |       |    |
|  | 參獎機關聯絡人電話*:   | (07)777-7777    |             |        |     |       |    |
|  | 參獎機關聯絡人電子郵件*: | wang@ndc.gov.tw | 報名資料填寫完成    | 後      | ,點擊 | 「送出報行 | ら表 |
|  |               |                 | 取消 重填 送出報名表 |        |     |       |    |

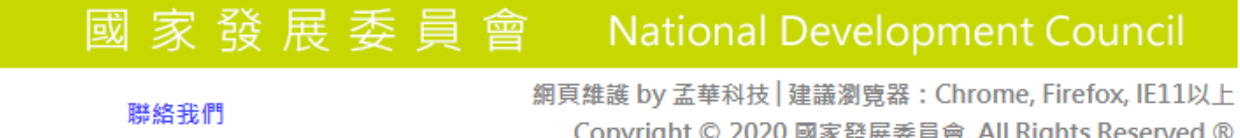

Copyright © 2020 國家發展委員會, All Rights Reserved ®

秘國家發展委員會 NATIONAL DEVELOPMENT COUNCIL

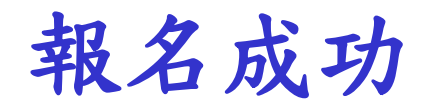

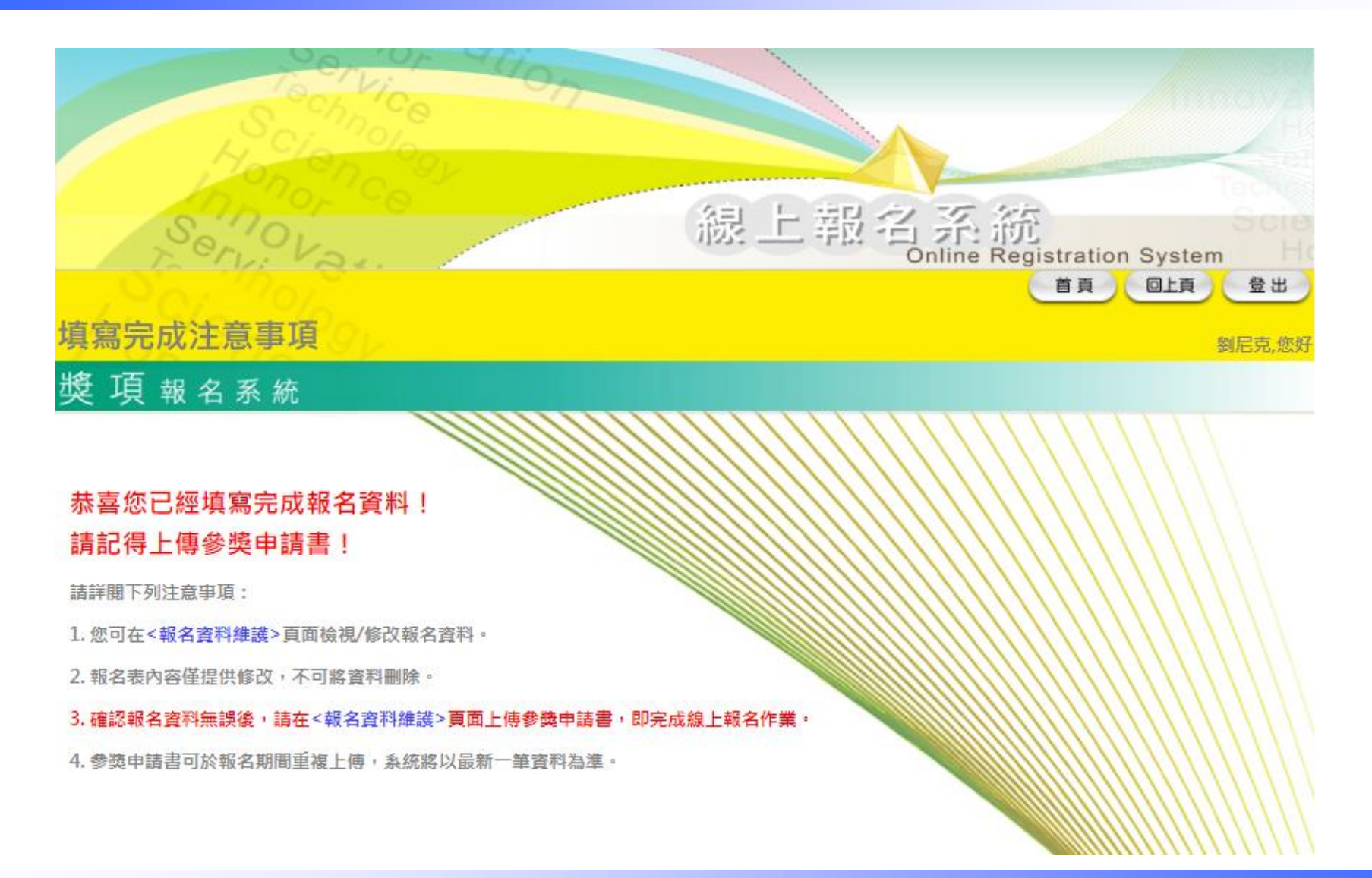

#### 

admin@ezteamwork.com

7月16日 週四下午4:40 (4 天前)

寄給 我 ▼

您已經完成填寫線上報名表資料,請到線上報名系統「報名資料維護」頁面,點選「檢視」查看資料,並上傳參獎申請書。

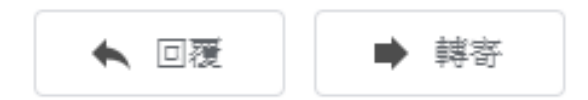

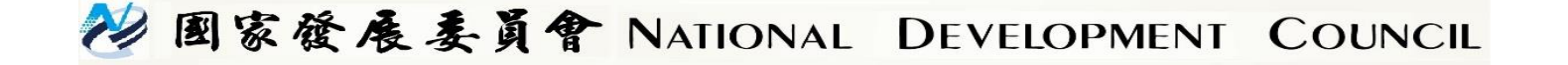

# 上傳申請書及 報名資料維護

上傳申請書(1)

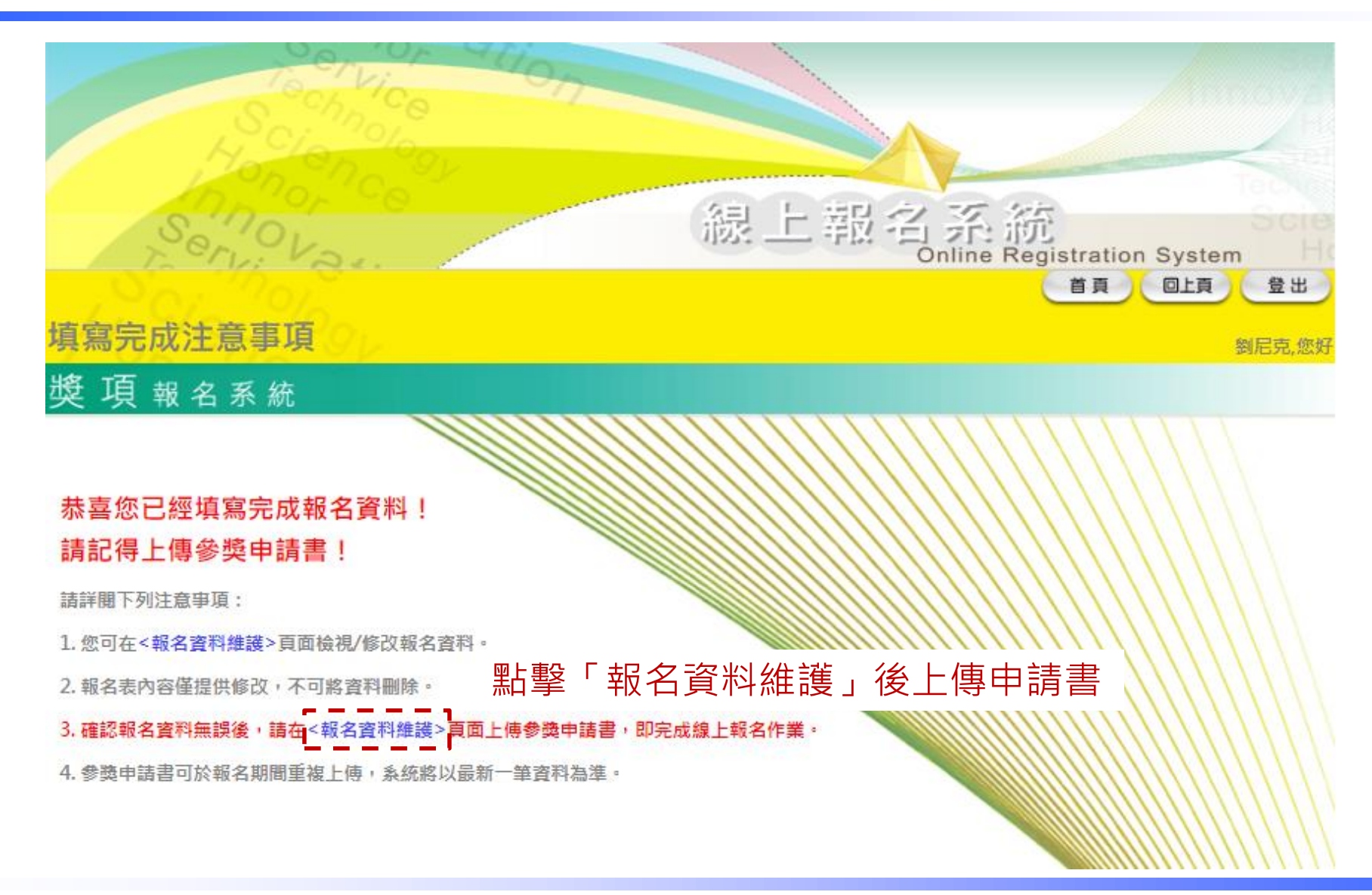

上傳申請書(2)

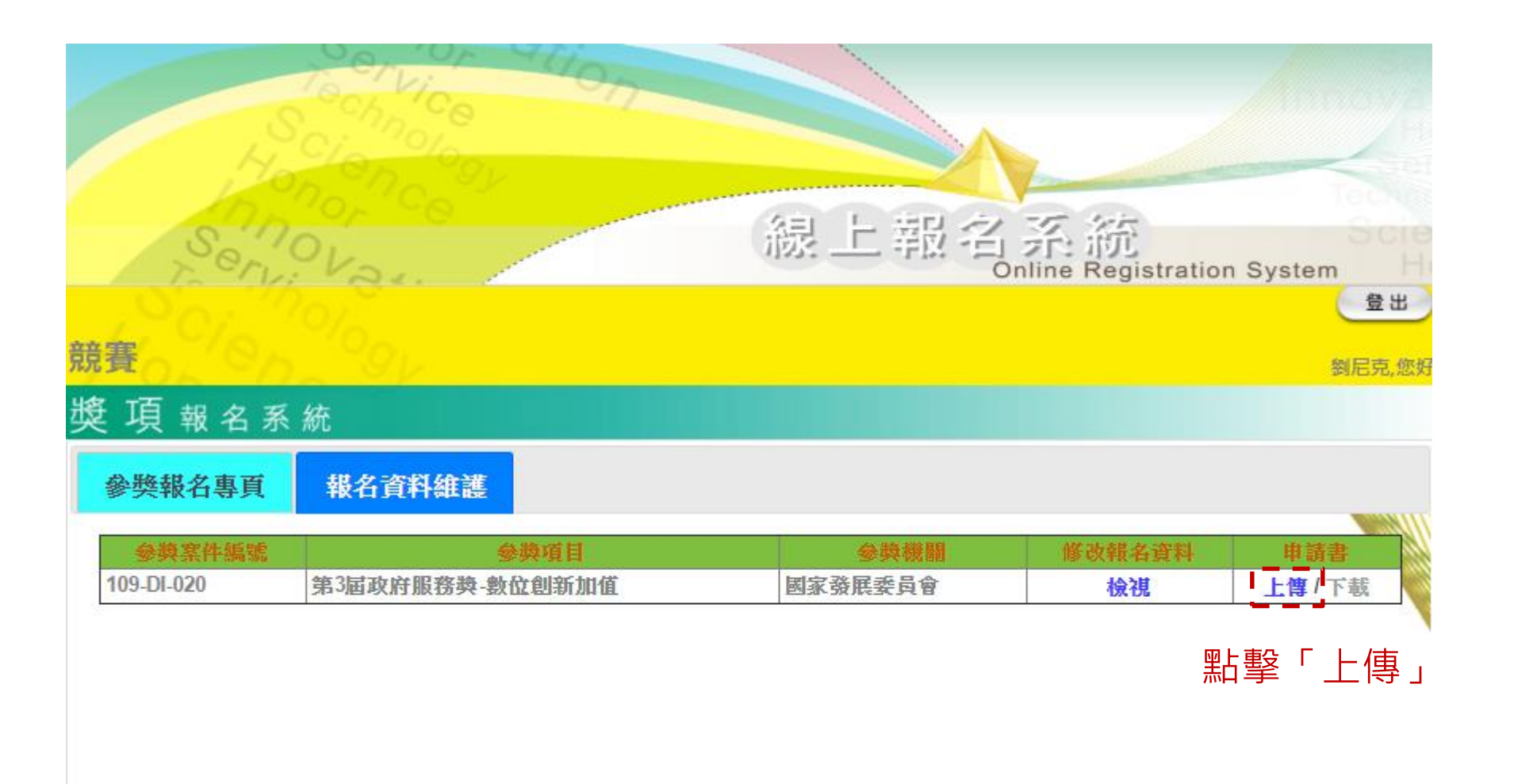

上傳申請書(3)

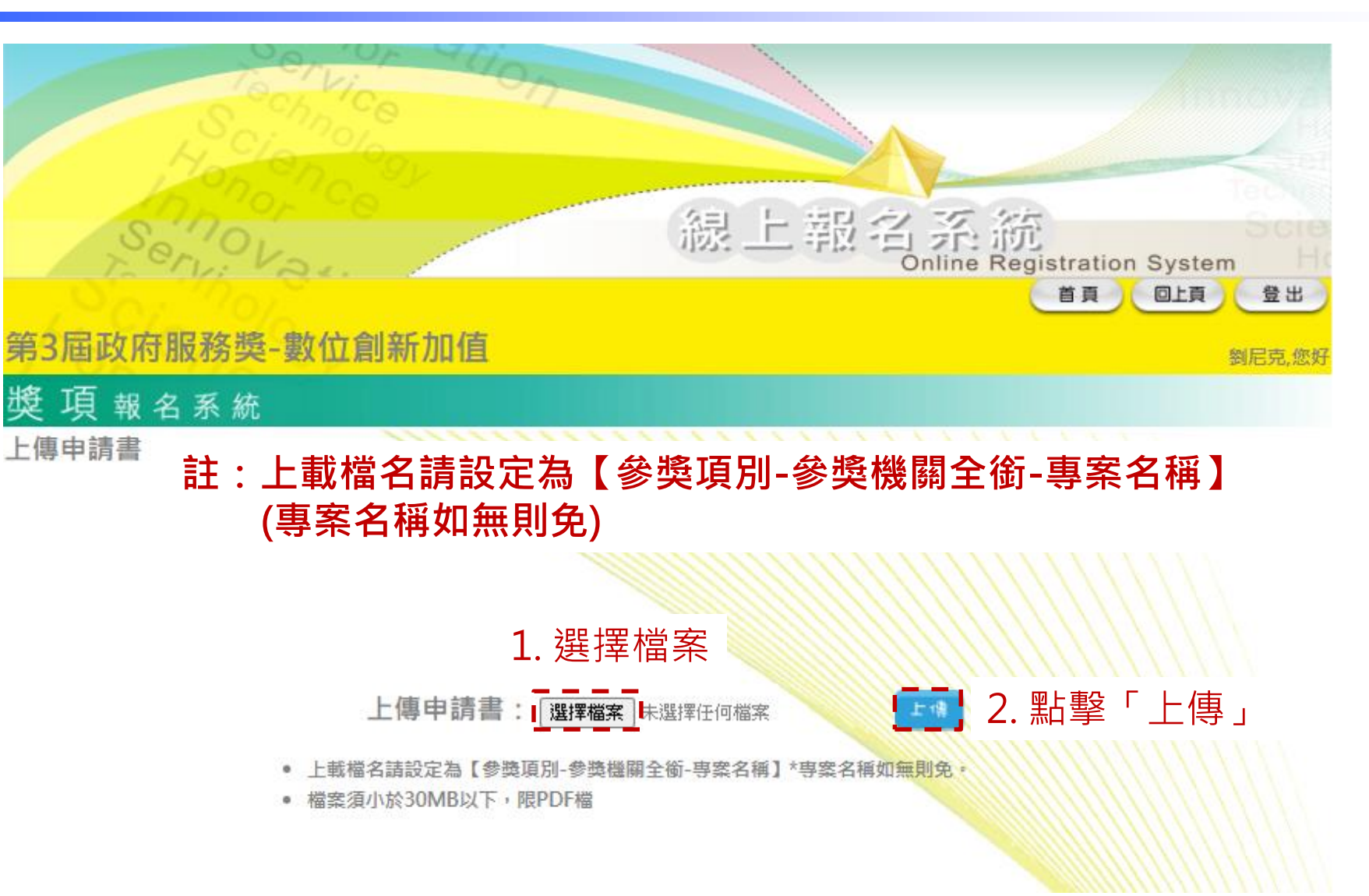

上傳申請書成功

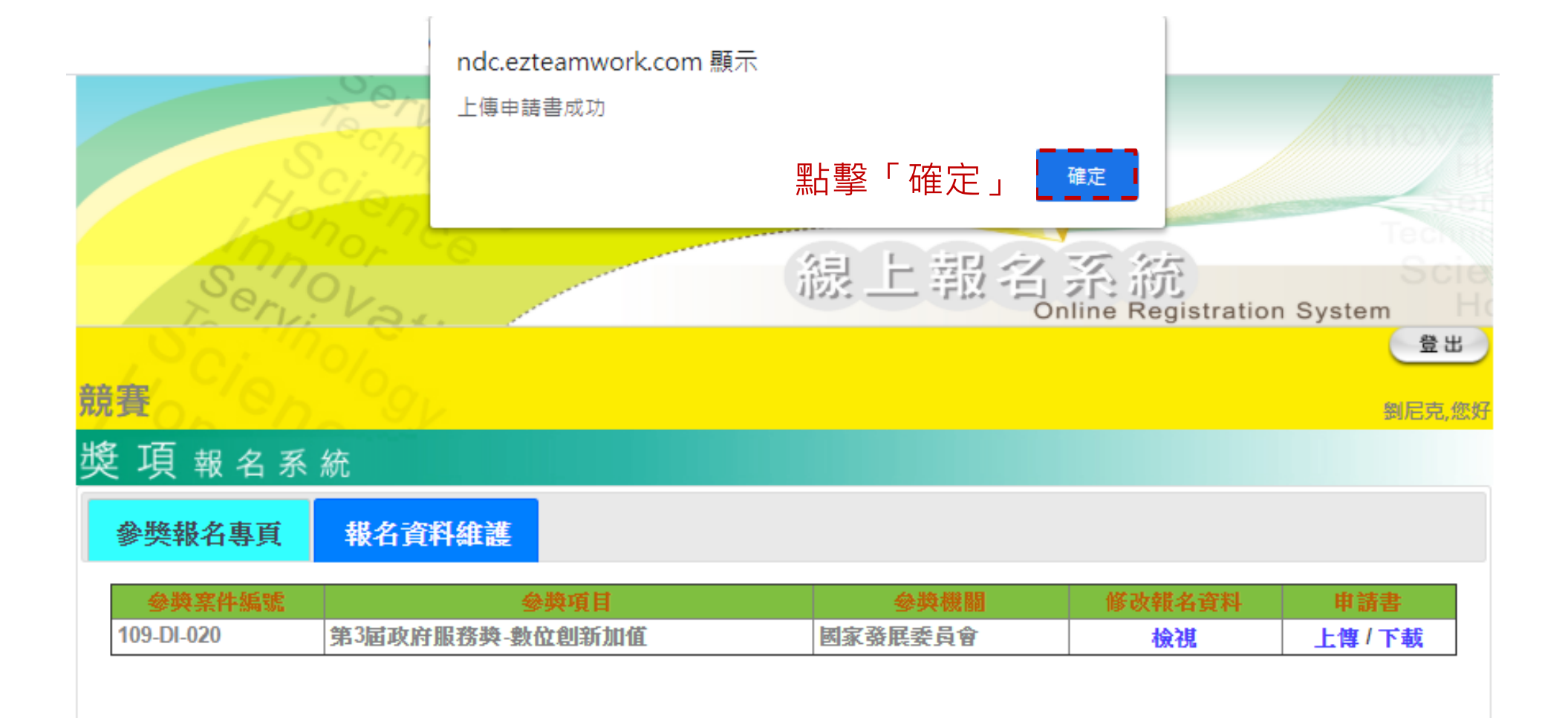

## 系統Email通知成功上傳申請書

#### admin@ezteamwork.com

7月16日週四下午5:03 (4 天前)

寄給 我 ▼

您已上傳申請書成功,獎項登入網址:<u>https://ndc.ezteamwork.com/test-lohas/</u>

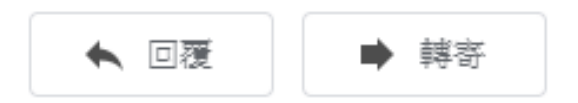

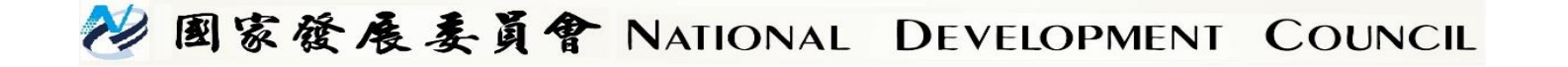

下載申請書

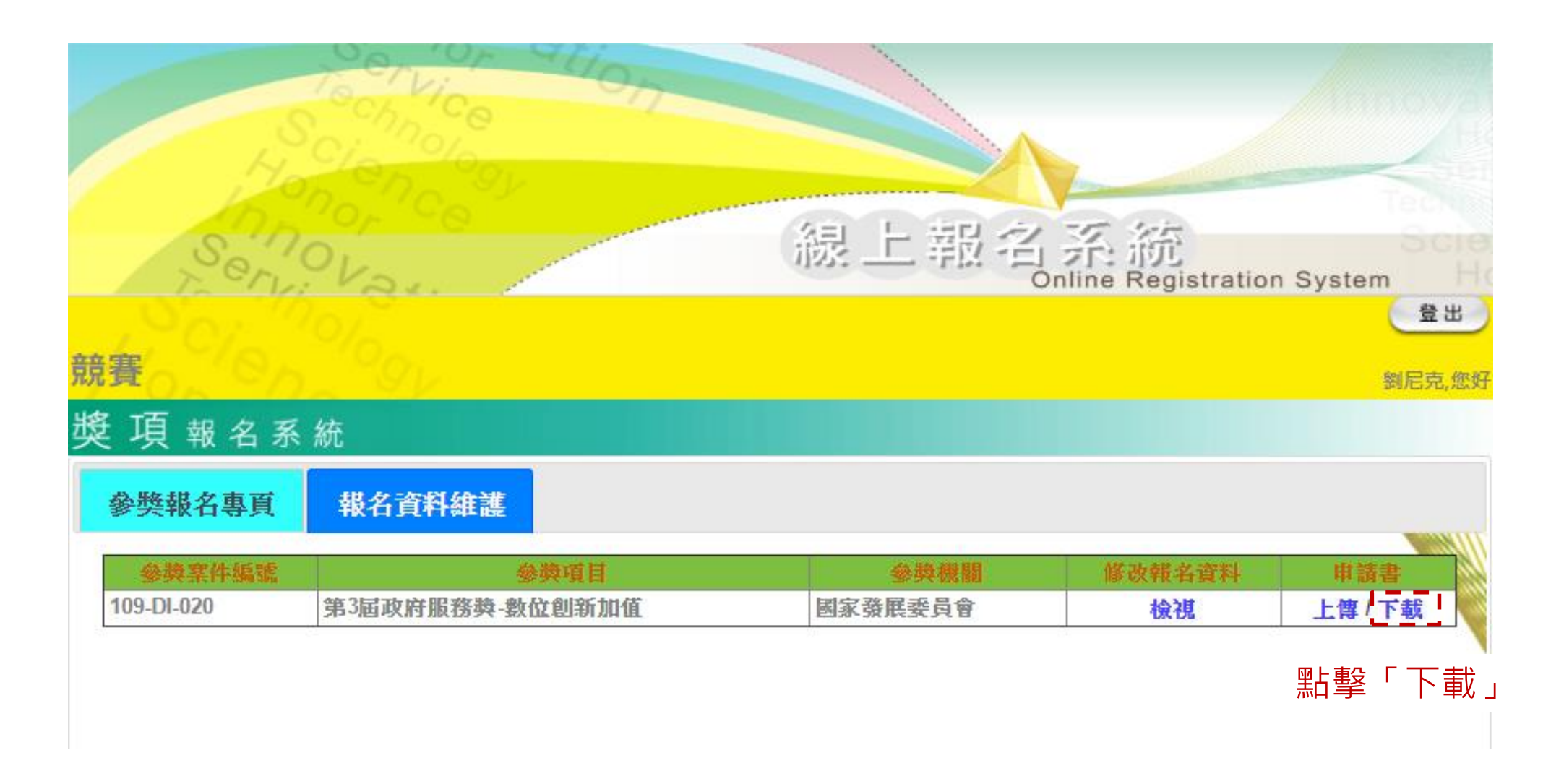

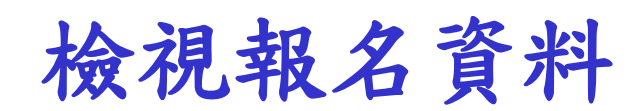

|                      | Technice<br>Cinolo      |                        |        | ( Internet          |
|----------------------|-------------------------|------------------------|--------|---------------------|
| Ser                  | 10,700°×                | 線上報名                   | 系統     | n System            |
| 競賽                   | 26gy                    |                        |        | 登出<br>劉尼克,您好        |
| 獎項報名系<br>參獎報名專頁      | 統<br>報名資料維護             |                        |        |                     |
| 参換案件編號<br>109-DI-020 | 參換項目<br>第3屆政府服務獎-數位創新加值 | <b>参與機關</b><br>國家發展委員會 | 修改報名資料 | <b>申請書</b><br>上傳/下载 |
|                      |                         | 點擊「檢                   | 視」可檢視  | 報名資料                |

修改報名資料

| 3屆政府服務獎-數位創 | 新加值                            | 劉尼克,您       |
|-------------|--------------------------------|-------------|
| 【項報名系統      |                                |             |
| 視報名表        |                                | $\setminus$ |
| 參獎項別        | 數位創新加值                         |             |
| 主管機關名稱      | 國家發展委員會                        |             |
| 參獎機關名稱      | 國家發展委員會                        |             |
| 專案名稱        | 服務小幫手                          |             |
| 主管機關聯絡人姓名   | 劉O明                            |             |
| 主管機關聯絡人職稱   | 專員                             |             |
| 主管機關聯絡人電話   | (02)2222-2222                  |             |
| 主管機關聯絡人電子郵件 | nick@ndc.gov.tw                |             |
| 參獎機關聯絡人姓名   | 王〇華                            |             |
| 參獎機關聯絡人職稱   | 科員                             |             |
| 參獎機關聯絡人電話   | (07)777-7777                   |             |
| 參獎機關聯絡人電子郵件 | wang@ndc.gov.tw                |             |
|             |                                |             |
|             |                                |             |
|             | 國家發展委員會 National Development C | ouncil      |

送出修改報名資料

| 多改報名 | 3表           |                 |                                   |
|------|--------------|-----------------|-----------------------------------|
|      | 參獎項別*        | 數位創新加值 🖌        |                                   |
|      | 主管機關名稱*      | 國家發展委員會         |                                   |
|      | 參獎機關名稱*      | 國家發展委員會         |                                   |
|      | 專案名稱         | 服務小幫手           |                                   |
|      | 主管機關聯絡人姓名*   | 劉〇明             | $\langle \rangle \rangle$         |
|      | 主管機關聯絡人職稱*   | 專員              | ())                               |
|      | 主管機關聯絡人電話*   | (02)2222-2222   | $\langle \rangle \rangle \rangle$ |
|      | 主管機關聯絡人電子郵件* | nick@ndc.gov.tw | $\langle \rangle \rangle$         |
|      | 參獎機關聯絡人姓名*   | 単の王             |                                   |
|      | 參獎機關聯絡人職稱*   | 科員              | /////                             |
|      | 參獎機關聯絡人電話*   | (07)777-7777    |                                   |
|      | 參獎機關聯絡人電子郵件* | wang@ndc.gov.tw |                                   |
|      |              | ◎               | J ()                              |

# 忘記密碼/聯絡我們

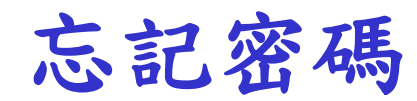

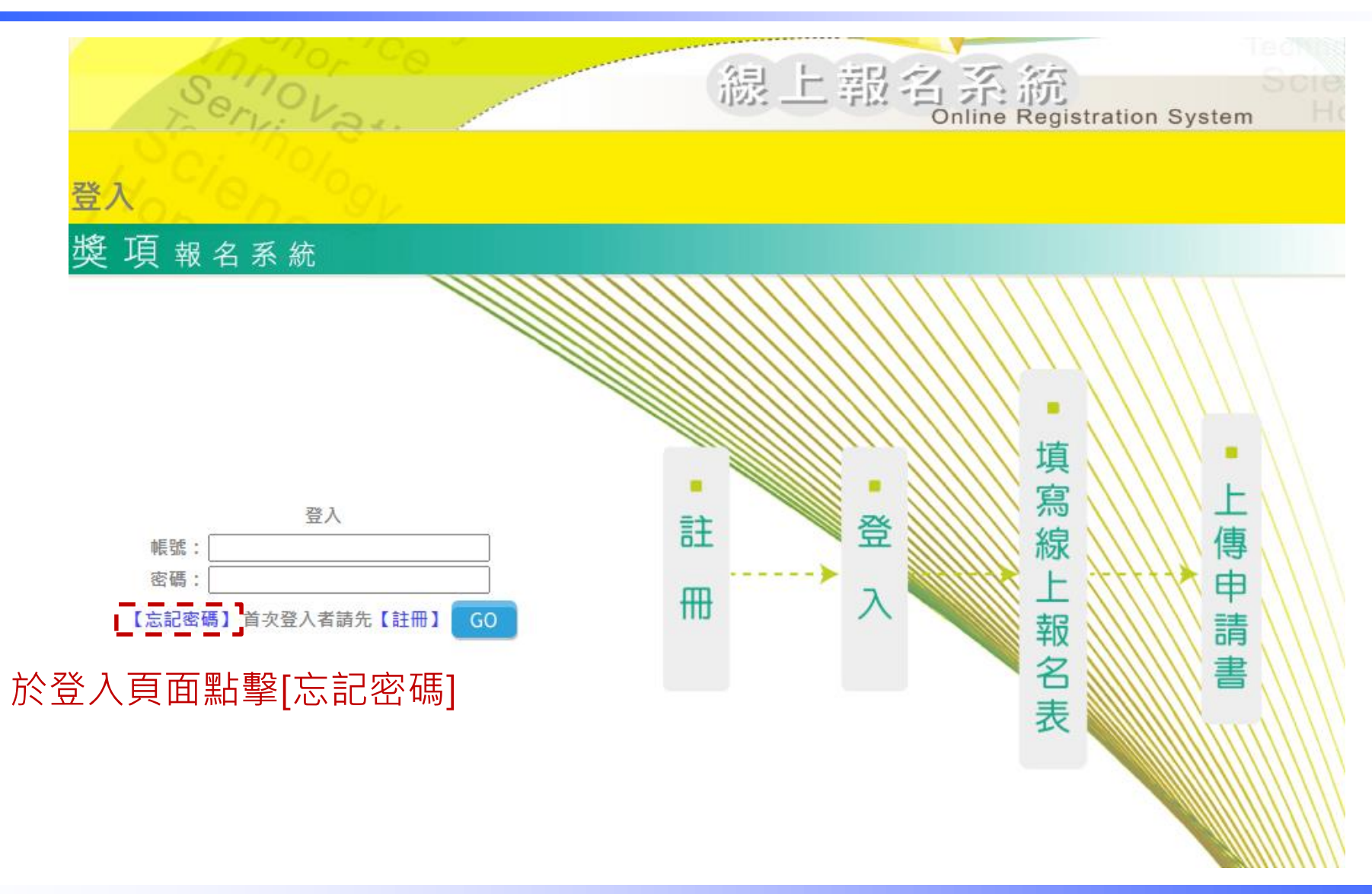

沙國家發展委員會 NATIONAL DEVELOPMENT COUNCIL

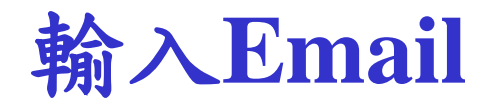

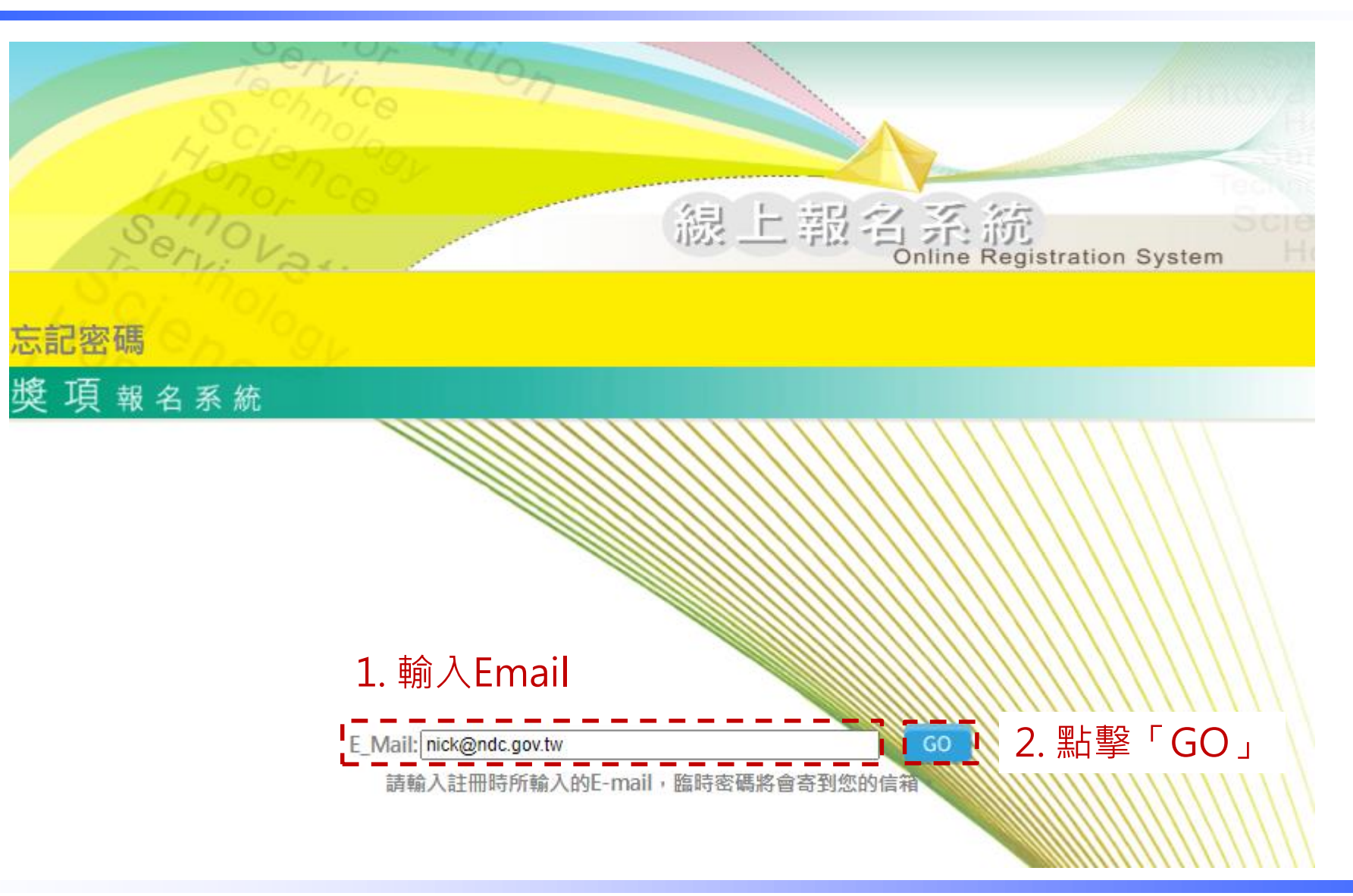

點擊「確定」

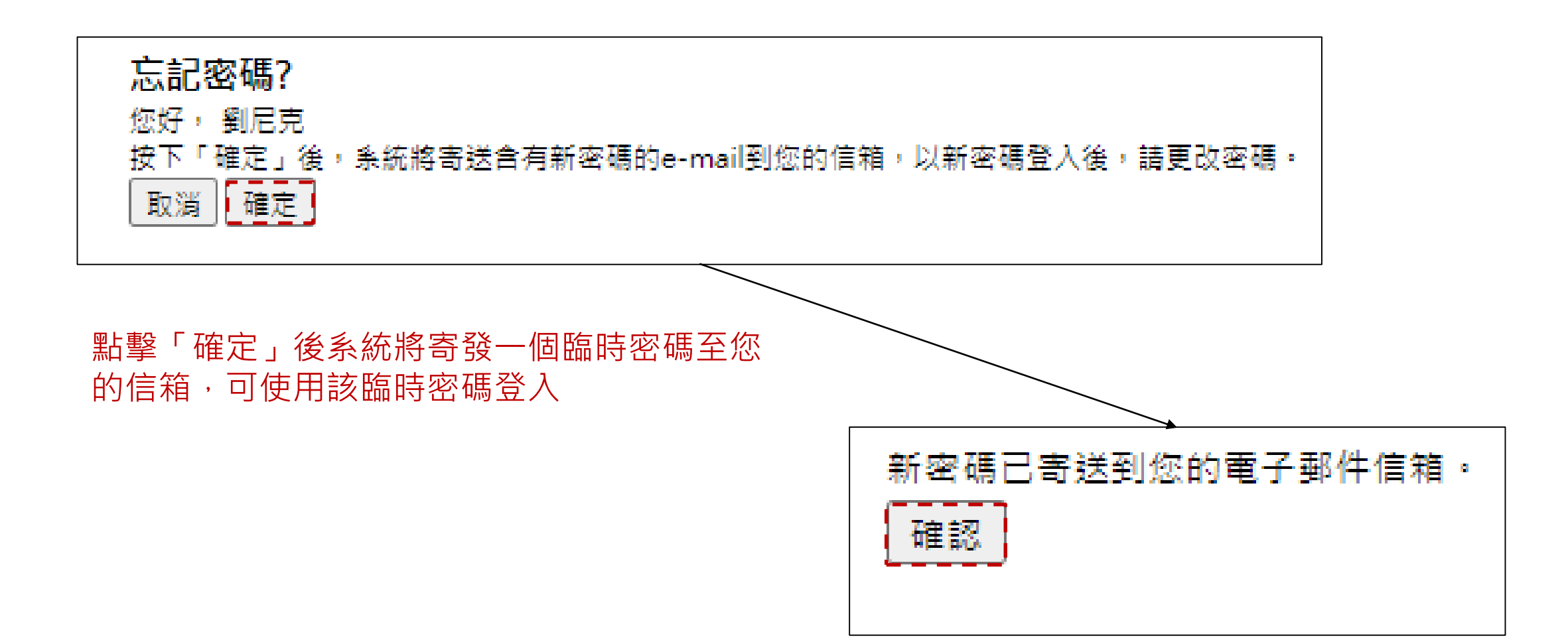

## 以臨時密碼登入

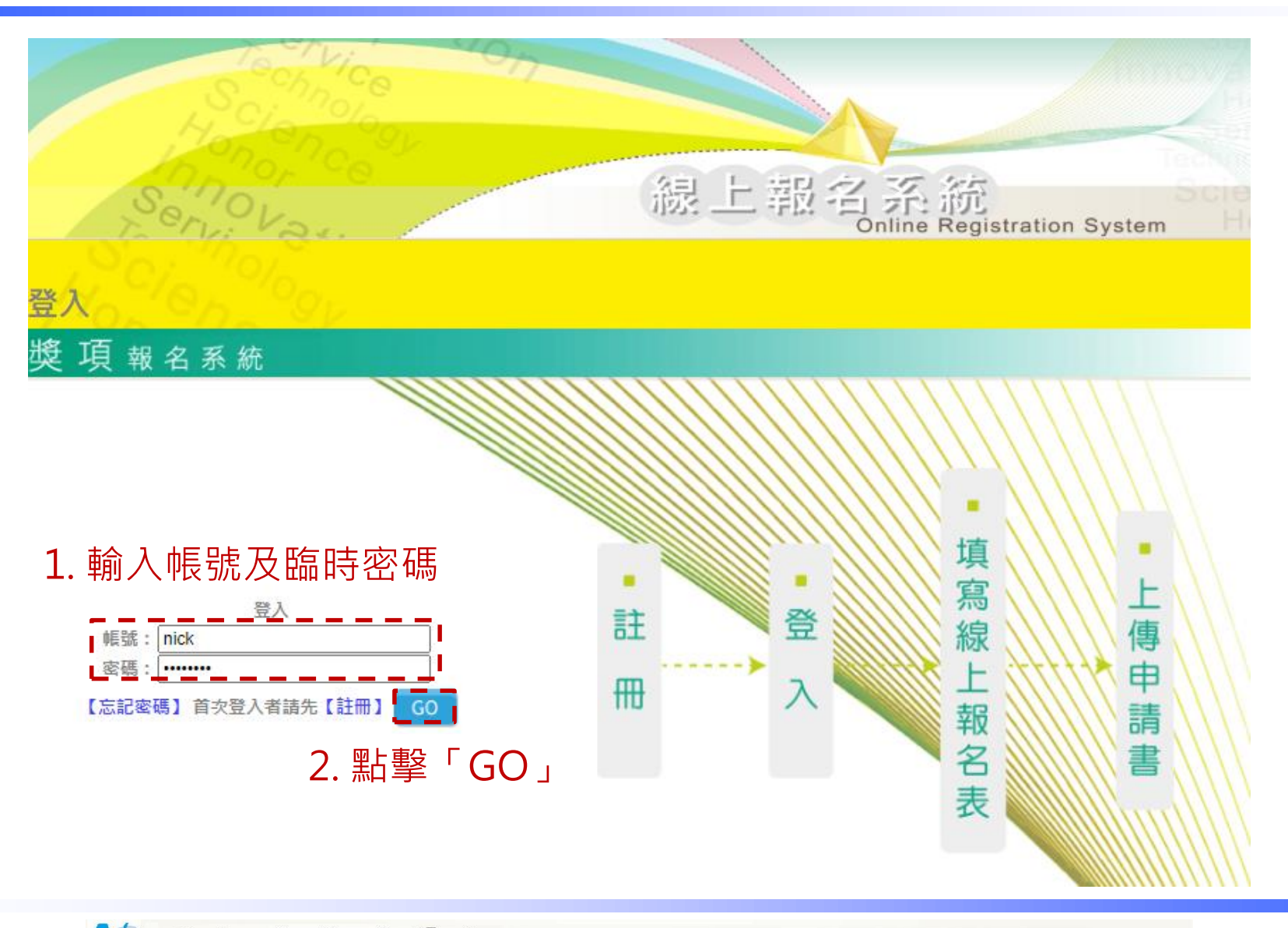

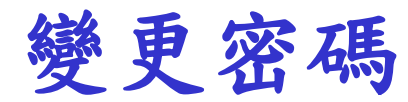

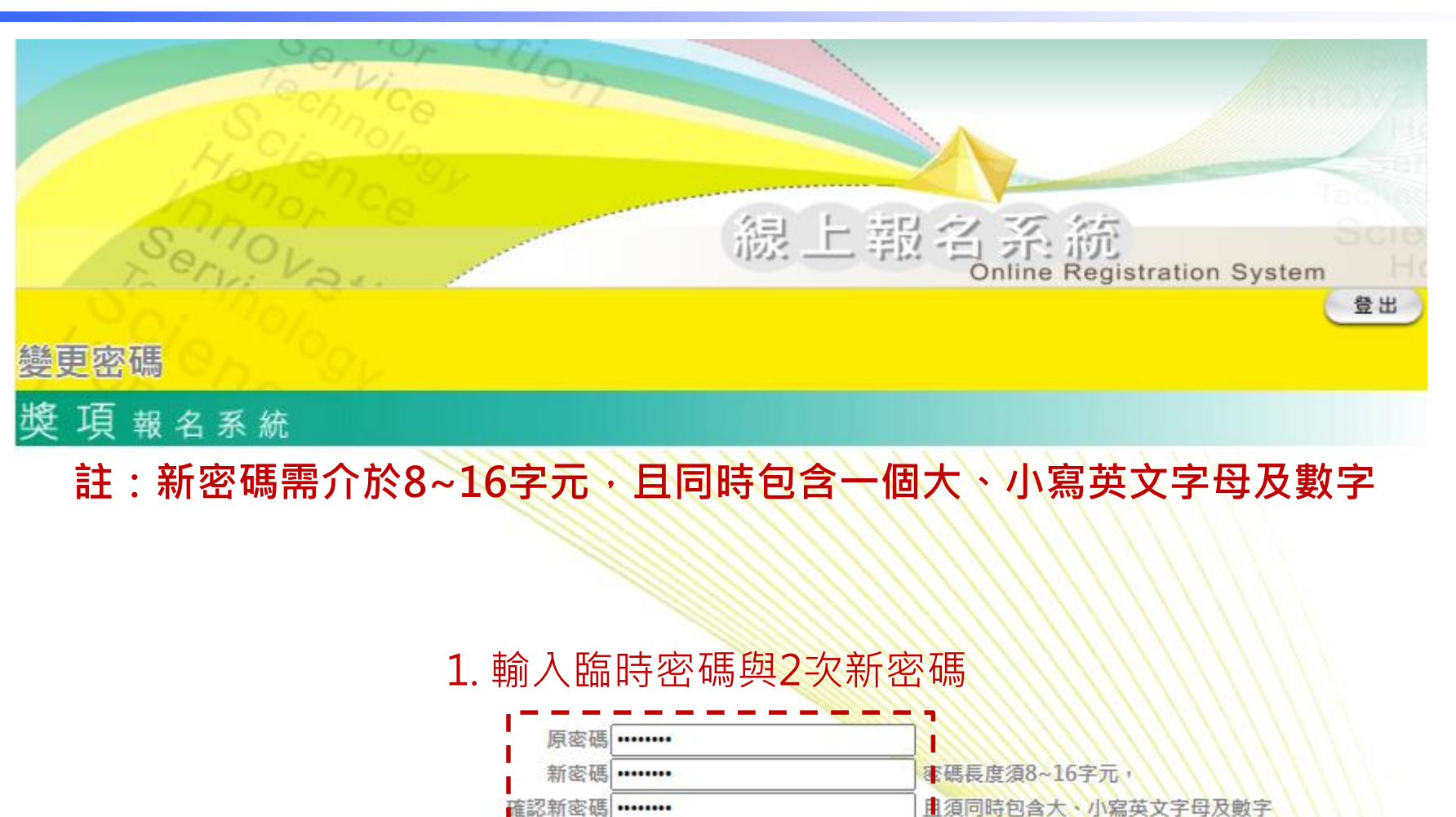

2. 點擊「送出資料」

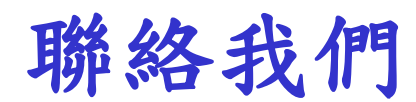

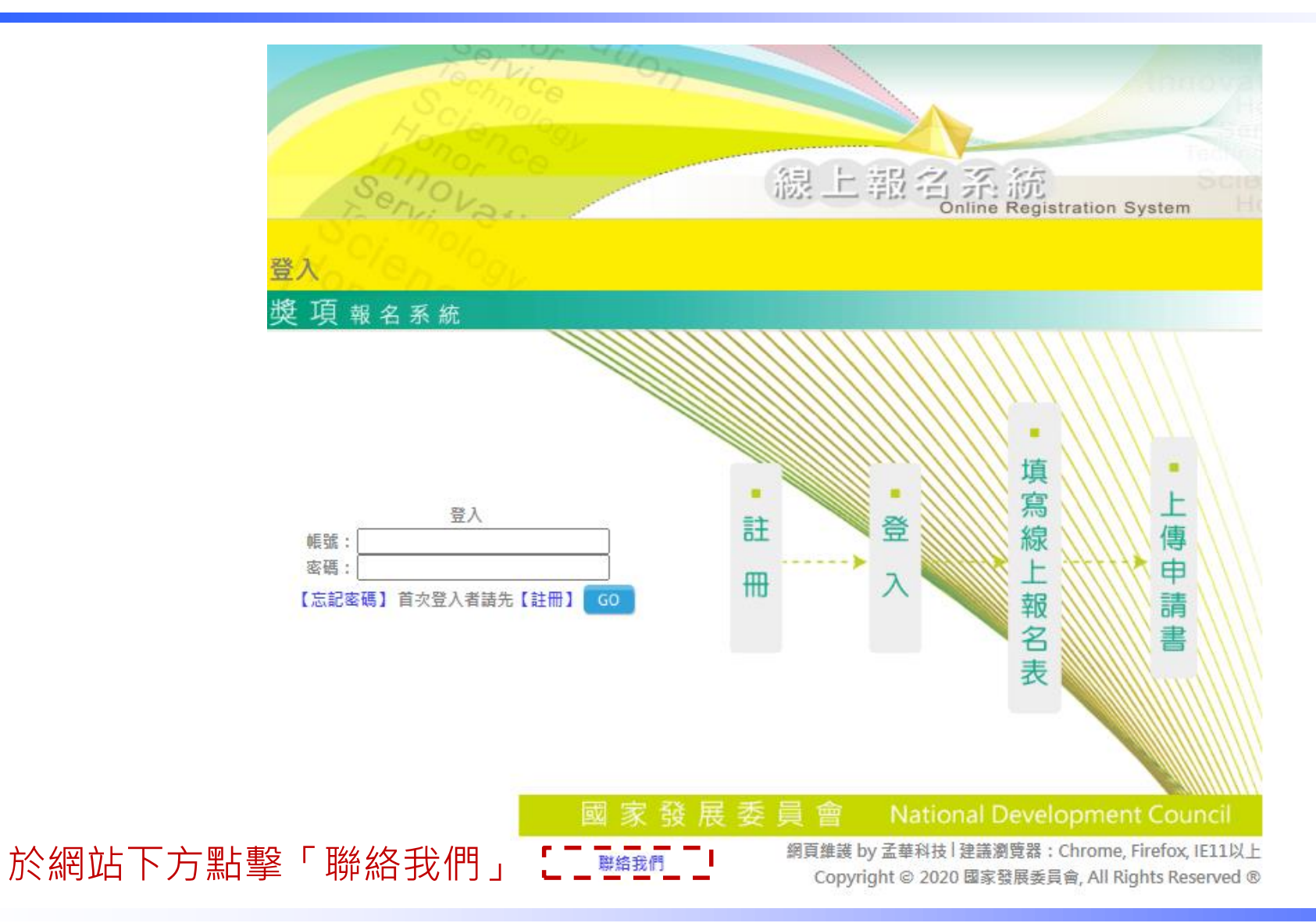

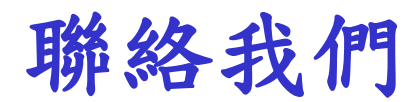

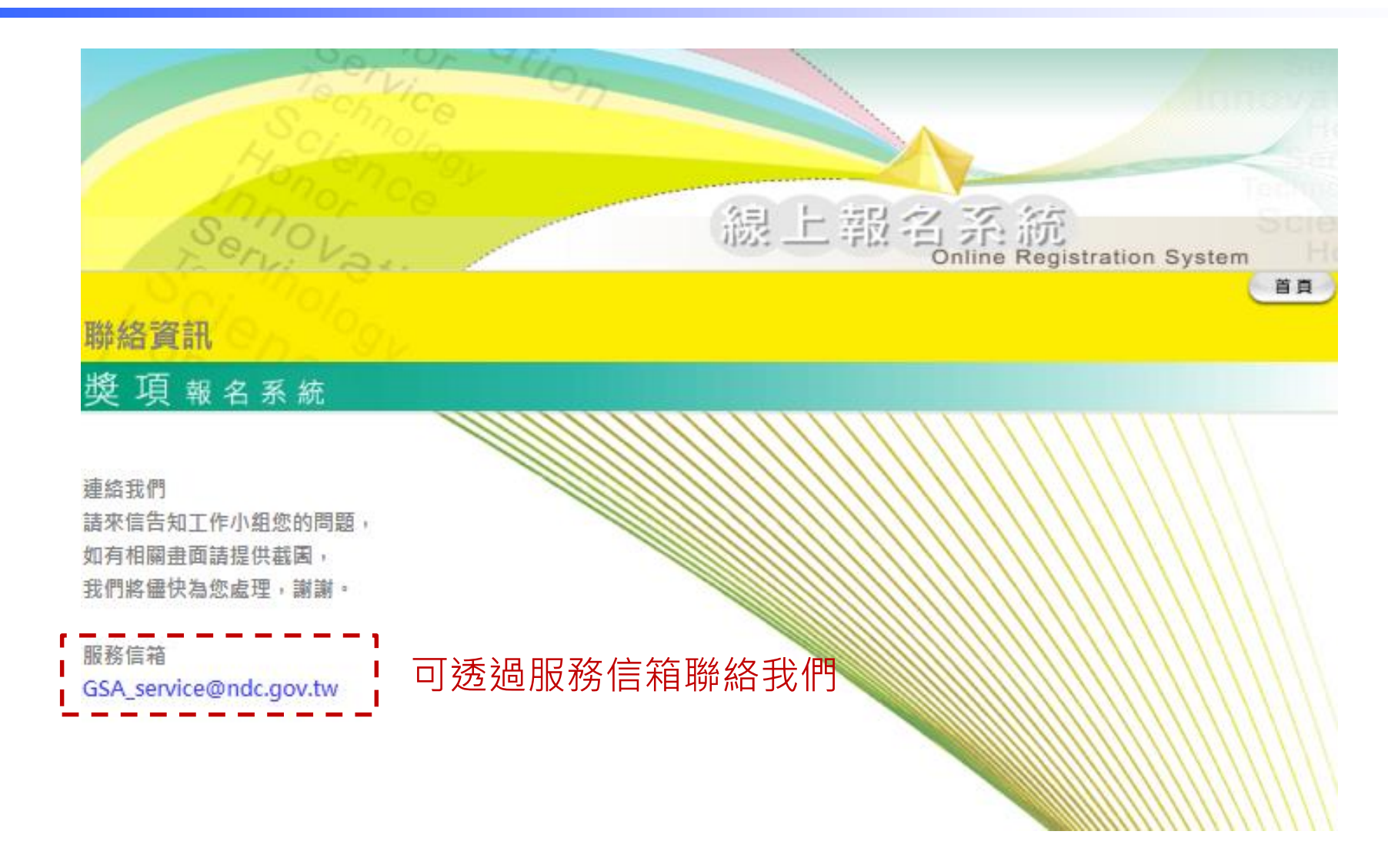

## **Thank You**

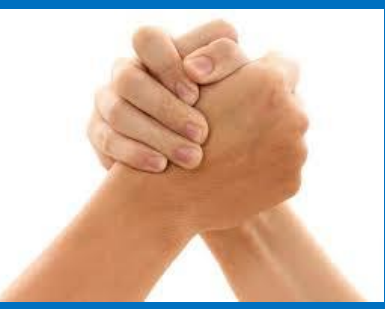